## Adding your Competency Regsiter page to LinkedIn

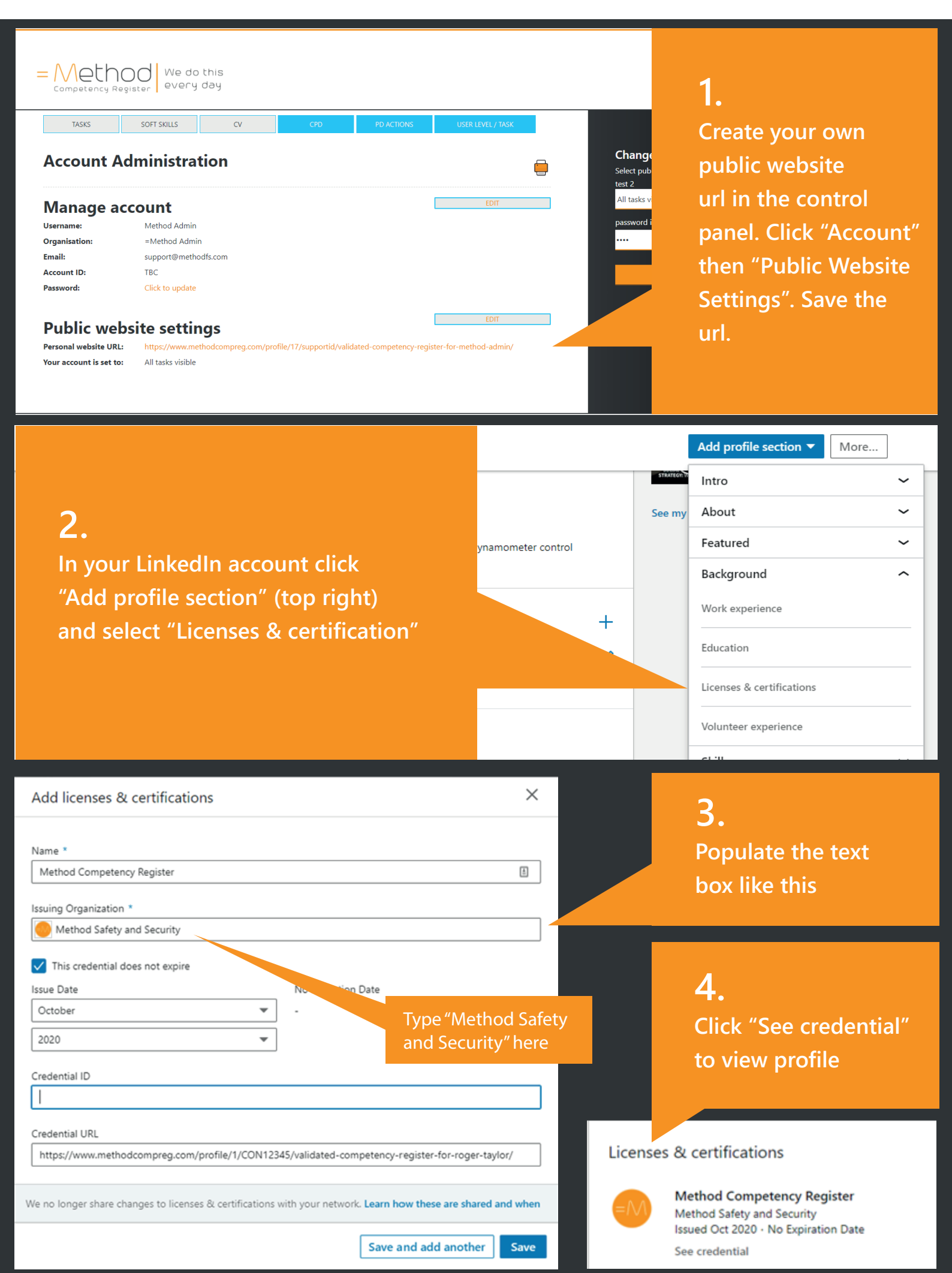